## For Windows only

#### Supported products

DAC-HA300

#### **Recommended hardware**

PC with Intel Core 2 Duo or faster processor and 1 GB or more memory

#### Supported operating systems

Windows 7 (32/64-bit) Windows 8 (32/64-bit) Windows 8.1 (32/64-bit) as of January, 2015

#### **Precautions before installation**

Install the dedicated driver software before connecting the computer by USB.

Correct operation will not be possible if you connect the computer before installing the driver.

ASIO is a trademark and software of Steinberg Media Technologies GmbH.

Microsoft and Windows are either registered trademarks or trademarks of Microsoft Corporation in the United States and/ or other countries.

Other company names and product names in this document are the trademarks or registered trademarks of their respective owners.

### **Driver installation procedures**

- 1 Uncompress the downloaded file.
- 2 If using a 32-bit operating system, double-click the ONKYO\_DAC\_HA300\_AsioDriver32bit.exe file to open the installation wizard.

If using a 64-bit operating system, double-click the ONKYO\_DAC\_HA300\_AsioDriver64bit.exe file to open the installation wizard.

If a Software (program) use confirmation pop-up appears, click "Run" or "Yes" to continue with installation of the driver file.

3 Select the language that you want to use for installation and click "OK".

| DAC-HA300 - InstallShield Wizard                                 | ×      |  |  |  |
|------------------------------------------------------------------|--------|--|--|--|
| Select the language for the installation from the choices below. |        |  |  |  |
| English (United States)                                          | Cancel |  |  |  |

#### 4 Click "Next".

| 岃 DAC-HA300 - InstallShield Wizard |                                                                                                 |
|------------------------------------|-------------------------------------------------------------------------------------------------|
| 2                                  | Welcome to the InstallShield Wizard for<br>DAC-HA300                                            |
|                                    | The InstallShield(R) Wizard will install DAC-HA300 on your<br>computer. To continue, dick Next. |
|                                    | WARNING: This program is protected by copyright law and international treaties.                 |
|                                    | < Back Next > Cancel                                                                            |

#### 5 Click "Install".

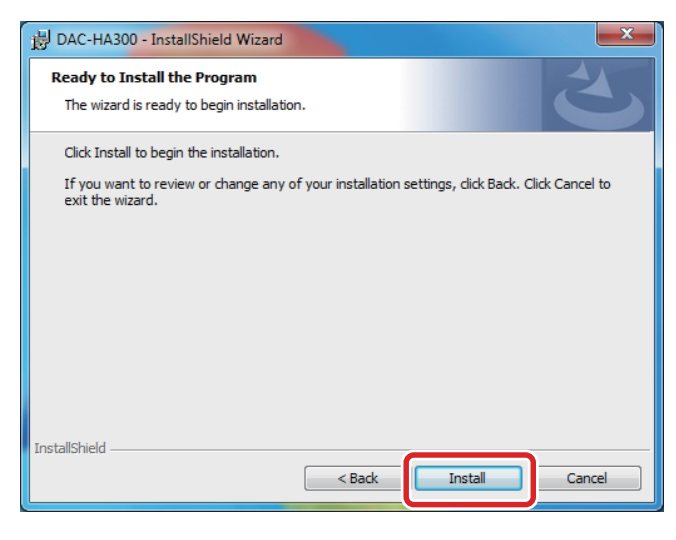

- 6 If a Windows security pop-up message appears during installation, click "Install" or "Continue Anyway".
- 7 When the wizard's completion screen appears, click "Finish" to finish the installation.

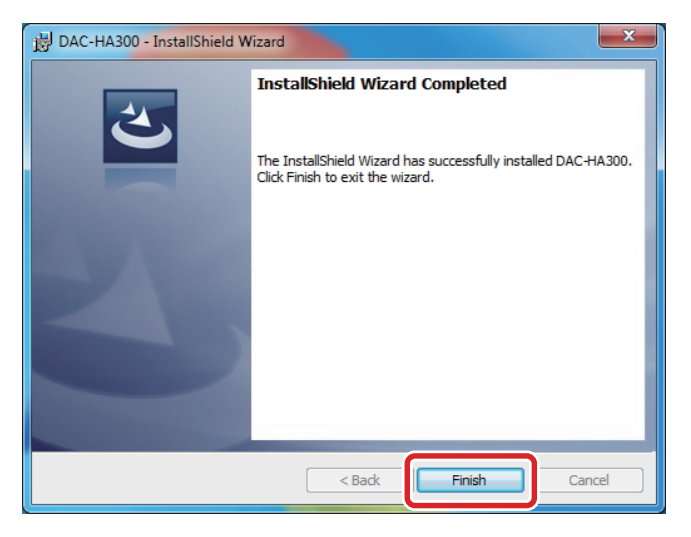

### **Connecting with a computer**

The first time the unit is connected to one of the computer's USB ports, a driver will be detected automatically.

The contents of the driver software installation window will change as follows.

| Driver Software Installation      |                                      | ×    |
|-----------------------------------|--------------------------------------|------|
| Installing device driver software |                                      |      |
| DAC-HA300                         | Searching preconfigured driver folde | ars  |
|                                   |                                      |      |
|                                   |                                      | lose |
|                                   | ŧ                                    |      |
| Driver Software Installation      |                                      | ×    |
| Installing device driver software |                                      |      |
| DAC-HA300                         | OInstalling driver software          |      |
|                                   |                                      |      |
|                                   |                                      | lose |
|                                   | 1                                    |      |
|                                   | ◆                                    |      |
| Driver Software Installation      |                                      | x    |
| DAC-HA300 installed               |                                      |      |
| DAC-HA300                         | ✓ Ready to use                       |      |
|                                   |                                      |      |
|                                   |                                      | lose |

When " < Ready to use" appears, click "Close" to finish the installation.

# Installation guide for the DAC-HA300 USB DRIVER

<u>ONKYO</u>

If the connected unit has been recognized properly, when you open the Windows Sound Control Panel, "DAC-HA300" will have been added as a playback device.

#### Windows 7 example

| 💮 Sound                                                |                                                    |  |  |  |
|--------------------------------------------------------|----------------------------------------------------|--|--|--|
| Playback Re                                            | cording Sounds Communications                      |  |  |  |
| Select a playback device below to modify its settings: |                                                    |  |  |  |
|                                                        | Speakers DAC-HA300 Default Device                  |  |  |  |
|                                                        | Speakers<br>Realtek High Definition Audio<br>Ready |  |  |  |
| Configure                                              | e Set Default 🛛                                    |  |  |  |
|                                                        | OK Cancel Apply                                    |  |  |  |

### Setting the audio output device

When you open the Windows Sound Control Panel, the "DAC-HA300" can be selected as the default device for sound playback.

The device selected here will be used to output Windows operation sounds and the sound of playback from Windows Media Player.

When using Windows 8.1, Windows 8 or Windows 7, you must change the settings as follows to set the default device for sound playback.

- 1 After selecting "DAC-HA300" on the Sound Playback screen, click "Properties".
- 2 Click the Advanced tab at the top of the Speakers Properties screen.

Click the field that shows the "Default Format" setting to open a pull-down menu and select a sampling frequency of 192000 Hz or less.

| Speakers Properties                                                             |  |  |  |  |
|---------------------------------------------------------------------------------|--|--|--|--|
| General Level Advanced                                                          |  |  |  |  |
| Default Format                                                                  |  |  |  |  |
| Select the sample rate and bit depth to be used when running<br>in shared mode. |  |  |  |  |
| 24 bit, 192000 Hz (Studio Quality) 🔹 🕨 Test                                     |  |  |  |  |
| Exclusive Mode                                                                  |  |  |  |  |
| Allow applications to take exclusive control of this device                     |  |  |  |  |
| Give exclusive mode applications priority                                       |  |  |  |  |
|                                                                                 |  |  |  |  |
|                                                                                 |  |  |  |  |
|                                                                                 |  |  |  |  |
|                                                                                 |  |  |  |  |
| Restore Defaults                                                                |  |  |  |  |
| OK Cancel Apply                                                                 |  |  |  |  |

3 Click "OK" to confirm the setting.

## **DAC-HA300 Control Panel**

If the computer being used meets the minimum system requirements, making the following adjustment should not be necessary.

If the playback sound is unstable due to the system being used, increasing the buffer size might correct this.

Click the following icon in the Windows Control Panel.

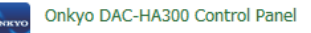

The following window will appear.

If necessary, move the slider (inside the red box in the window shown below) to change the buffer size.

| Onkyo DAC-HA300 Control | Panel                                                                                                    |
|-------------------------|----------------------------------------------------------------------------------------------------|
| DAC-HA300               | DAC-HA300<br>Buffer Size: 3648 Samples                                                                                                    |
|                         | Sampling Rate 44100 Hz -                                                                                                    |
| ONKYO                   | ASIO USB Driver<br>Version 1.0.0.0 built 10/20/2014<br>Copyright (C) 2014 Onkyo Corporation. All rights reserved.<br>ASIO Technology by Steinberg Media Technologies GmbH |

## Music playback software settings

To output audio from music playback software from this unit when connected to a computer by USB, set the sound playback device to "DAC-HA300" in the settings of the software that you are using.

See the instructions for that software for details about how to set the sound playback device.

If the software does not have a sound output device setting, usually sound will be output from the device selected as the Default Device set for Windows sound playback as described above.

 If you only want the sound from specific software to be output from this unit, select "DAC-HA300" in the settings of that software, but do not set "DAC-HA300" as the Default Device for sound playback in the Windows Sound Control Panel.